iMC如何自定义其他厂商设备型号的操作方法

iMC平台部分中已经配套的设备厂商类型有很多,也存在某些厂商设备未定义类型的 情况,iMC提供了用户根据实际需求自定义设备类型的功能。具体的操作方法可参考 如下步骤:

1、进入【系统管理】窗口,在【资源管理】界面提供了该功能。如图1所示:

|                                                              | 首页 | 网络 | 用户    | 业务       | 告警                   | 系统管理 |    |   |
|--------------------------------------------------------------|----|----|-------|----------|----------------------|------|----|---|
| 资源管理                                                         |    |    | 资源管理  |          |                      |      | -  |   |
| <ul> <li>SNMP模</li> <li>① Telnet模</li> <li>○ 设备厂商</li> </ul> | 板板 |    | SNMPR | <u>s</u> | <b>①</b><br>Telnet模板 | i.   | でで | 1 |
| <ul> <li>: · · · · · · · · · · · · · · · · · · ·</li></ul>   |    |    | 操作员管理 |          |                      |      |    |   |
|                                                              |    |    |       |          | 2                    |      | -  |   |

2、进入【设备厂商】界面,可在"设备厂商列表"中看到iMC系统定义的厂商列表,如 图2所示,可以首先选择【上传厂商图片】,为该设备设定一个图片logo,图片格式为 gif。

| 设备厂商列表                 |                                                                          |
|------------------------|--------------------------------------------------------------------------|
| 增加                     | 刷新 上传厂商图片                                                                |
| 共有19条记录,<br>厂商名称~      | 5世第1 15 第 10页<br>3 http://10.153.42.52:8080 - 上传图片 - Microsoft Int ■ ■ 🔀 |
| 3Com                   | ●提示<br>上传图片要求:图片大小为16°16,格式为gif。                                         |
| Cisco                  | 上後图片                                                                     |
| Emerson<br>Emulex      | * 请选择图片 [浏览]<br>* 并命名为 @                                                 |
| Hewlett Packa<br>Huaan | 上後 关闭                                                                    |
| Huawei                 |                                                                          |
| IBM<br>Kyocera         | a) ⇒bb                                                                   |
| Lowmork L              | 2 75-F                                                                   |

图2 设备厂商窗口

如图3所示,点击【增加】增加新的厂商名称,可根据实际情况填入厂商名称,点击【选择图片】为此选择之前预先上传的厂商logo。

|                                                                                | 首页                                          | 网络                                                       | 用户                                                                                                    | 业务                             | 告警                | 系统管理 |                                       |              |
|--------------------------------------------------------------------------------|---------------------------------------------|----------------------------------------------------------|----------------------------------------------------------------------------------------------------|--------------------------------|-------------------|------|---------------------------------------|--------------|
| t液管理                                                                           |                                             | S                                                        | 系统管理>>                                                                                                    | 设备厂商                           |                   |      |                                       |              |
| SNMP模                                                                          | 板                                           | 查                                                        | 询设备厂商                                                                                                    |                                |                   |      |                                       |              |
| ) Telnel模                                                                      | to a                                        |                                                          | 厂商名称                                                                                                    | [                              |                   |      | 查询                                    | 重置           |
| 设备系列                                                                           |                                             | 设计                                                       | 备厂商列表                                                                                                    |                                |                   |      |                                       |              |
| <mark>:</mark> 우 군 출 최 号                                                       |                                             |                                                          | 增加                                                                                                    | 刷新                             | 上传厂商图片            |      |                                       |              |
|                                                                                |                                             |                                                          |                                                                                                    |                                |                   |      |                                       |              |
| 6作品管理<br>2<br>增                                                                | ▼系统管理<br>加设备厂R                              | <ul> <li>副 川共</li> <li>製 ン 设备</li> </ul>                 | f18条记录,:<br>一 <b>商</b> >> 增)                                                                                                    | 5前第1-15,<br>加设备厂商              | 第 1/2页。           |      |                                       | <b>F</b> (F) |
| ett B管押<br>S<br>增                                                              | ▼ 系统管理<br>加设备厂商<br>*                        | ⋒    म<br>2 >> 设备」                                       | 育18亲记录,≦<br><sup>─</sup> 商>> 増)<br>                                                                                                    | 当前第1-15,<br>加设备厂商<br>ender nam | 第 1/2页。<br>[<br>  |      |                                       |              |
| eft 5 会开<br>2<br>增                                                             | <b>系统管制</b><br>加设备厂和<br>* 厂商名               |                                                          | 育18条记录,:<br><b>商 &gt;&gt; 増</b> )<br><br>                                                                                                    | im说备厂商<br>m设备厂商<br>ender_nam   | 第 1/2页。<br>[<br>e |      |                                       |              |
| #作品管理<br>「増                                                                    | <b>系统管理</b><br>加设备厂属<br>* 厂商名<br>厂商电        |                                                          | 育18条记录,:<br><sup>▲</sup> 商 >> 増)<br><br>_ | 当前第1-15,<br>加设备厂商<br>ender_nam | 離 1/2页。<br>[<br>e |      | 0                                     | a. (a)       |
| ###5 <b>**</b> #                                                               | <b>系统管理</b><br>加设备厂和<br>* 厂商名<br>厂商电<br>厂商描 | ▲ 川共<br>2 >> 设备J<br>一<br>下<br>市<br>活<br>述<br>一           | 「商 >> 増)<br>「商 >> 増)<br>                                                                                                    | 当前第1-15,<br>加设备厂商<br>ender_nam | е<br>е            |      |                                       |              |
| ###5 <b>☆</b> #<br>「「」<br>「」<br>「」<br>「」<br>「」                                 | <b>系统管理</b><br>加设备厂商<br>* 厂商名<br>厂商电<br>厂商联 | ★ 1 (本)                                                  | 「商 >> 増」<br>「商 >> 増」                                                                                                    | 当前第1-15,<br>加设备厂商<br>ender_nam | е<br>             |      |                                       | a. (a.)      |
| ₩ft 5 穴押<br>●<br>1<br>1<br>1<br>1<br>1<br>1<br>1<br>1<br>1<br>1<br>1<br>1<br>1 | ▲                                           | ▲ 川州 ● ※ 设备 ● ※ 设备 ● ● ● ● ● ● ● ● ● ● ● ● ● ● ● ● ● ● ● | 育18条记录,单<br>「商 >> 増)<br>                                                                                                    | 加设备厂商<br>m设备厂商<br>ender_nam    | е<br>             | 选择图  | ····································· |              |

【确定】之后,如图4所示,就会在厂商设备列表中出现用户自定义的厂商名称。

| <u>「商名称</u> ↑             | 厂商类型  | 厂商电话 | 厂商联系人 | 厂商描述 | 修改 | 観察 |
|---------------------------|-------|------|-------|------|----|----|
| 3Com                      | 系统预定义 |      |       |      |    |    |
| American Power Conversion | 系统预定义 |      |       |      |    |    |
| Cisco                     | 系统预定义 |      |       |      |    |    |
| Emerson                   | 系统预定义 |      |       |      |    |    |
| Emulex                    | 系统预定义 |      |       |      |    |    |
| Sun Microsystems          | 系统预定义 |      |       |      |    |    |
| U.C.Davis, ECE Depts.     | 系统预定义 |      |       |      |    |    |
| Unknown                   | 系统预定义 |      |       |      |    |    |
| vender_name               | 自定义   |      |       |      | Z  | ×  |

## 图4设备厂商列表

3、进入【设备厂商】界面,可在"设备厂商列表"中看到iMC系统定义的厂商列表,如 图2所示,点击【增加】增加新的厂商标识。如图3所示,可根据实际情况填入厂商名称,点击【选择图片】为此选择图标。进入【设备系列】窗口,增加设备系列。根据 实际情况填入设备的系列名称,为该系列选择设备厂商。如图5所示:

| 資源管理                                                                                                    <                                |                   | 首页 | 网络 | 用户          | 业务        | 告警          | 未统管理 |   |
|----------------------------------------------------------------------------------------------------|-------------------|----|----|-------------|-----------|-------------|------|---|
| SNMP模板 <b>博加设备系列</b> ·     ·    ·    ·    ·    ·    ·                                                                                                    | 资源管理              |    |    | S 系统管理 >> 计 | 设备系列 >> 増 | 加设备系列       |      |   |
| ⑦ Teinet模板         * 系列名称         series_name           ➡ 设备厂商         设备厂商         vender_name           ● 设备厂商         文品/L市         vender_name           | SNMP根             | 板  | 1  | 加设备系列       |           |             |      |   |
| での世が同     でも     で     で     で     で     で     の     に     で     の     に     で     の     に     の     に     の     に     に     の     に     に     の     に     に | Telnet模<br>一 迎久厂商 | 板  |    | * 系列名称      | 5         | series_name |      |   |
| 王列曲述                                                                                                    | - 8.4 X           | 1  |    | 设备厂商        |           | /ender_name |      | * |
| 5T 산출철당                                                                                                    | <b>:</b> 루 设备型号   |    |    | 系列描述        |           |             |      |   |

图5 增加设备系列窗口

【确定】之后,如图6所示,就会在设备系列列表中出现用户自定义的设备系列名称。

| 设备系列列表      |            |             |       |                |                   |
|-------------|------------|-------------|-------|----------------|-------------------|
| 增加          | 局新         |             |       |                |                   |
| 共有208条记录    | ,当前第201-20 | 8,第 3/3页。   |       | •              | 每页显示:81550[100]20 |
| 原列名称        |            | 设备厂直*       | 系列类型  | 系列描述           | 修改 最新             |
| AR18-50     |            | Unknown     | 系统预定义 | not referenced |                   |
| \$3300      |            | Unknown     | 系统预定义 | not referenced |                   |
| \$2026 SI   |            | Unknown     | 系统预定义 | not referenced |                   |
| SNMP        |            | Unknown     | 系统预定义 |                |                   |
| Unknown     |            | Unknown     | 系统预定义 |                |                   |
| ICMP        |            | Unknown     | 系统预定义 |                |                   |
| IX1000      |            | Unknown     | 系统预定义 | not referenced |                   |
| series_name |            | vender_name | 自定义   |                | 2 ×               |

图6设备系列列表

4、进入【设备型号】界面,增加设备型号。如图7所示,根据实际情况填入型号名称、所属厂商、所属系列、型号分类等信息,型号的sysoid可根据【查询设备】之后,选择该设备之后自动关联它的sysoid,或者已知设备的sysoid的话,直接写入即可。

|                        | 首页       | 网络        | 用户         | 业务        | 告警            | 系统管理    |   |      |  |  |
|------------------------|----------|-----------|------------|-----------|---------------|---------|---|------|--|--|
| 资源管理                   |          | <u>()</u> | ╉系统管理 ≫ i  | 设备型号 >> 圳 | 加设备型号         |         |   |      |  |  |
| ⑤ SNMP模板               |          | 1         | 增加设备型号     |           |               |         |   |      |  |  |
| Telnet                 | 板        |           | * 型号名称     | mod       | el_name       |         | 0 |      |  |  |
| ■V 10(前) 18<br>■2 设备发动 | 1        |           | * 型号Sysoid | 1.3.6     | 6.1.4.1.2011. | 10.1.23 | Ø | 查询设备 |  |  |
|                        | ,<br>}   |           | 所屬厂商       | vend      | ler_name      |         | ~ |      |  |  |
|                        |          |           | * 所属系列     | serie     | es_name       |         | ~ |      |  |  |
| 操作员管理                  |          | 1         | 型号分类       | 交换        | 机             |         | ~ |      |  |  |
| 😻 操作员                  |          |           | 型号描述       |           |               |         |   |      |  |  |
| 🕹 访问控制                 | 傾板<br>:员 |           |            |           |               | 確定      |   | 取消   |  |  |

## 图7 增加设备型号

【确定】之后,如图8所示,就会在设备型号列表中出现这个自定义的设备型号了。

| 增加         | 刷新       |                         |             |             |      |          |          |      |
|------------|----------|-------------------------|-------------|-------------|------|----------|----------|------|
| 共有1条记录,    | 当前第1-1,第 | 1/1页。                   |             |             |      | 每页显示:[8] | 15 50 10 | 0 20 |
| 型号名称       |          | 獻号Sysold                | 所羅派列        | <u>型号分类</u> | 철당부활 | 型号描述     | 修改       | HR   |
| model_name |          | 1.3.6.1.4.1.201.10.1.23 | series_name | 交換机         | 自定义  |          | 2        | ×    |